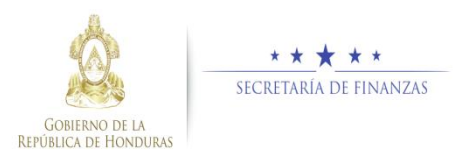

# Guía rápida SIAFI GES Vinculación de Estructura Administrativa y Estructura Programática Sub-Gerente de Presupuesto/Gerente Administrativo

# Acceso al Sistema

Ingrese su usuario y su contraseña en la pantalla de inicio.

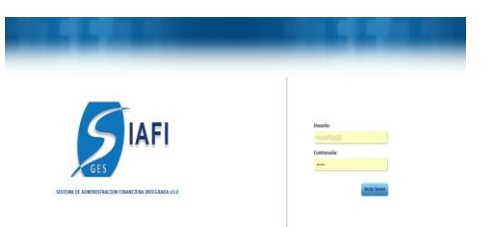

**Nota:** Si no sabe su usuario o contraseña ponerse en contacto con el gestor de usuarios de su institución.

 Selecciona la gestión a la cual desea ingresar al sistema.

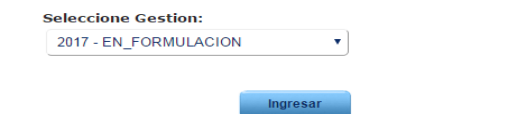

Una vez que el usuario ha ingresado al sistema, aparece la pantalla principal con el menú de opciones el cual deberá expandir pulsando sobre el botón de expansión en la opción ubicándose sobre la opción "Clasificadores", "Presupuestarios", "Estructura Programática" y "Vinculación Est. Programática y Est. Administrativa".

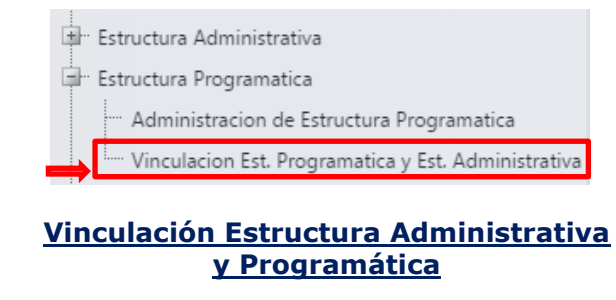

## Vinculación de estructuras

En la pantalla principal se encuentran los registros de vinculación realizados en los diferentes estados según se vayan creando, solicitando y aprobando, el usuario debe pulsar sobre el botón vincular.

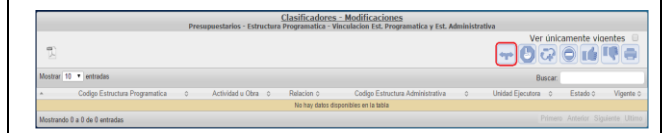

El usuario podrá observar las estructuras administrativas aprobadas y las estructuras programáticas autorizadas, las vinculaciones pueden hacerse de muchos a muchos y desde su nivel más bajo (actividad/obra y unidad ejecutora - UE), es decir que una actividad puede estar relacionada a más de una UE y estas a su vez pueden estar relacionadas a más de una actividad/obra. Una vez seleccionada las viculaciones se debe presionar el botón vincular . Si desea regresar a la pantalla de inicio pulse el botón regresar .

| Vinculación de Estructur                                                                                        | as Program | náticas y Administrativas                                             |  |
|----------------------------------------------------------------------------------------------------|------------|-----------------------------------------------------------------------|--|
| structuras Programáticas                                                                                        |            | Estructuras Administrativas                                           |  |
|                                                                                                    |            | B- 0 1-0-0 Congreso Nacional                                          |  |
| B D 11-0-0-0-                                                                                                   | Vincular   | U 1-1-0 GERENCIA CENTRAL                                              |  |
| I1-0-0-10 DIRECCION Y COORDINACION SUPERIOR  I1-0-0-2-0 ACTIVIDAD 1                                             | eye        | B 1-2-0 UNIDAD COORDINADORA DE PROYECTOS  D 1-2-2 COOPERACIÓN EXTERNA |  |
| B 11-0-2-0-0 PROVECTO FORTALECIMIENTO TÉCNICO DEL CONGRESO NACIONAL  B 11-0-2-1 0 FORTALECIMIENTO INSTITUCIONAL |            |                                                                       |  |
| III 11-0-2-2-0 MEIORA DE LOS PROCESOS DE ESCRUTINIO Y RENDICIÓN DE CU                                           |            |                                                                       |  |
| UII 1-0-2-3-0 GESTION DEL PROGRAMA FORTALECIMENTO TECNICO DEL CN  UII 11-0-2-4-0 EVALUACIÓN Y AUDITORIA         |            |                                                                       |  |
| d                                                                                                    | 5          |                                                                       |  |

**Nota:** Seleccione la actividad según el nivel al que vincularan (Programa, subprograma o proyecto) y marcan la casilla de la o las unidades ejecutoras.

No Seleccione dos actividades y dos UE ya que el sistema no creara las relaciones de una actividad con una UE únicamente sino que cada una de las actividades tendrá vinculación con cada UE marcada y esto causara confusión en las vinculaciones.

# Inhabilitar/Habilitar Vinculaciones

Busque, seleccione el registro y después pulse el botón Inhabilitar/ Habilitar, para colocar el registro Vigente o No Vigente. El sistema muestra un mensaje que indica que la operación se realizó con éxito. Si desea regresar a la pantalla de inicio pulse el botón regresar .

| Clasificadores - Modificaciones<br>Presupuestarios - Estructura Programatica - Vinculacion Est. Programatica y Est. Administrativa |                                   |                                   |                       |                                     |                        |                |        |  |  |
|----------------------------------------------------------------------------------------------------|-----------------------------------|-----------------------------------|-----------------------|-------------------------------------|------------------------|----------------|--------|--|--|
| Ver inkanente vigentes <sup>©</sup><br>T O if I O O O O                                                                            |                                   |                                   |                       |                                     |                        |                |        |  |  |
| Mostrar 10 • entrades Buscar                                                                                                    |                                   |                                   |                       |                                     |                        |                |        |  |  |
|                                                                                                    | Codigo Estructura<br>Programatica | Actividad u Obra 0                | Relacion 0            | Codigo Estructura<br>Administrativa | Unidad Ejecutorac      | Estado o       | Vigent |  |  |
| 8                                                                                                    | 11-00-000-001-000                 | DIRECCION Y COORDINACION SUPERIOR | < RELACIONADO<br>CON> | 1-01-001                            | PAGADURIA<br>ESPECIAL  | EN<br>REGISTRO | N      |  |  |
| 0                                                                                                    | 11-00-000-002-000                 | ACTIVIDAD 1                       | < RELACIONADO<br>CON> | 1-01-001                            | PAGADURIA<br>ESPECIAL  | EN<br>REGISTRO | N      |  |  |
| 8                                                                                                    | 11-00-000-002-000                 | ACTIVIDAD 1                       | < RELACIONADO<br>CON> | 1-02-002                            | COOPERACION<br>EXTERNA | APROBADO       | s      |  |  |
| 0                                                                                                    | 11-00-002-001-000                 | FORTALECIMENTO INSTITUCIONAL      | < RELACIONADO<br>CON> | 1-02-002                            | COOPERACION<br>EXTERNA | EN<br>REGISTRO | N      |  |  |
|                                                                                                    |                                   |                                   |                       |                                     |                        |                |        |  |  |

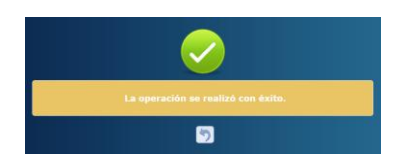

## Eliminar Vinculaciones

Busque, seleccione el o los registros y después pulse el botón Eliminar<sup>O</sup>. El sistema muestra un mensaje que indica que la operación se realizó con éxito. Si desea regresar a la pantalla de inicio pulse el botón regresar <sup>O</sup>.

| Clasificadores - Modificaciones<br>Presupuestarios - Estructura Programatica - Vinculación Est, Programatica y Est, Administrativa |                                            |                                                                                |                       |                                     |                        |                |         |  |  |
|----------------------------------------------------------------------------------------------------|--------------------------------------------|--------------------------------------------------------------------------------|-----------------------|-------------------------------------|------------------------|----------------|---------|--|--|
| Ð                                                                                                    | Ver únicamente vigentes 🗎<br>🛶 🕑 🖬 🖤 🖓 🙄 🖨 |                                                                                |                       |                                     |                        |                |         |  |  |
| Mostra                                                                                                    | nar 10 • entradas Buscar.                  |                                                                                |                       |                                     |                        |                |         |  |  |
|                                                                                                    | Codigo Estructura<br>Programatica          | Actividad u Obra 0                                                             | Relacion 0            | Codigo Estructura<br>Administrativa | Unidad Ejecutorat      | Estado 0       | Vigenta |  |  |
| 8                                                                                                    | 11-00-000-001-000                          | DIRECCION Y COORDINACION SUPERIOR                                              | < RELACIONADO<br>CON> | 1-01-001                            | PAGADURIA<br>ESPECIAL  | EN<br>REGISTRO | N       |  |  |
| 8                                                                                                    | 11-00-000-002-000                          | ACTMDAD 1                                                                      | < RELACIONADO<br>CON> | 1-01-001                            | PAGADURIA<br>ESPECIAL  | EN<br>REGISTRO | N       |  |  |
| 8                                                                                                    | 11-00-000-002-000                          | ACTMDAD 1                                                                      | < RELACIONADO<br>CON> | 1-02-002                            | COOPERACION<br>EXTERNA | APROBADO       | 5       |  |  |
| •                                                                                                    | 11-00-002-001-000                          | FORTALECIMENTO INSTITUCIONAL                                                   | < RELACIONADO<br>CON> | 1-02-002                            | COOPERACION<br>EXTERNA | EN<br>REGISTRO | N       |  |  |
| 8                                                                                                    | 11-00-002-002-000                          | MEJORA DE LOS PROCESOS DE ESCRUTINIO Y RENDICIÓN DE CUENTAS<br>DEL PRESUPUESTO | < RELACIONADO<br>CON> | 1-02-002                            | COOPERACION<br>EXTERNA | EN<br>REGISTRO | N       |  |  |
| Θ                                                                                                    | 11-00-002-003-000                          | GESTION DEL PROGRAMA FORTALECIMIENTO TÉCNICO DEL CN                            | < RELACIONADO<br>CON> | 1-02-002                            | COOPERACION<br>EXTERNA | EN<br>REGISTRO | N       |  |  |
| •                                                                                                    | 11-00-002-004-000                          | EVALUACIÓN Y AUDITORIA                                                         | < RELACIONADO<br>CON> | 1-02-002                            | COOPERACION<br>EXTERNA | EN<br>REGISTRO | N       |  |  |
| Mostrando 1 a 7 de 7 entradas Primero. Antenior 1: Diguiente Utilino.                                                              |                                            |                                                                                |                       |                                     |                        |                |         |  |  |

## Solicitar aprobación de vinculaciones

 El usuario debe seleccionar los registros de las vinculaciones y pulsa sobre el botón solicitar<sup>(b)</sup>.

|                                                                                                    | Clasificadores - Modificaciones<br>Presupuestarios - Estructura Programatica - Vinculacion Est. Programatica y Est. Administrativa |                                                                                |                       |                                     |                        |                |         |  |  |  |
|----------------------------------------------------------------------------------------------------|----------------------------------------------------------------------------------------------------|--------------------------------------------------------------------------------|-----------------------|-------------------------------------|------------------------|----------------|---------|--|--|--|
| n de la competencia de la competencia de la comp | Terr dintamente vigentes o<br>                                                                                                    |                                                                                |                       |                                     |                        |                |         |  |  |  |
| Mostr                                                                                                    | Mostar 10 • entrados Buscar                                                                                                    |                                                                                |                       |                                     |                        |                |         |  |  |  |
|                                                                                                    | Codigo Estructura<br>Programatica                                                                                                  | Activided u Obra 0                                                             | Relacion 0            | Codigo Estructura<br>Administrativa | Unidad Ejecutorac      | Estado 0       | Vigenta |  |  |  |
| 0                                                                                                    | 11-00-000-001-000                                                                                                    | DIRECCION Y COORDINACION SUPERIOR                                              | < RELACIONADO<br>CON> | 1-01-001                            | PAGADURIA<br>ESPECIAL  | EN<br>REGISTRO | N       |  |  |  |
|                                                                                                    | 11-00-000-002-000                                                                                                    | ACTIMIDAD 1                                                                    | CON                   | 1-01-001                            | PAGADURIA<br>ESPECIAL  | EN<br>REGISTRO | N       |  |  |  |
|                                                                                                    | 11-00-000-002-000                                                                                                    | ACTIMIDAD 1                                                                    | -RELACIONADO<br>CON   | 1-02-002                            | COOPERACION<br>EXTERNA | APROBADO       | 8       |  |  |  |
| 0                                                                                                    | 11-00-002-001-000                                                                                                    | FORTALECIMENTO INSTITUCIONAL                                                   | CON>                  | 1-02-002                            | COOPERACION<br>EXTERNA | EN<br>REGISTRO | N       |  |  |  |
|                                                                                                    | 11-00-002-002-000                                                                                                    | MEJORA DE LOS PROCESOS DE ESCRUTINIO Y RENDICIÓN DE CUENTAS<br>DEL PRESUPUESTO | CON                   | 1-02-002                            | COOPERACION<br>EXTERNA | EN<br>REGISTRO | N       |  |  |  |
| 0                                                                                                    | 11-00-002-003-000                                                                                                    | GESTION DEL PROGRAMA FORTALECIMENTO TÉCNICO DEL CN                             | < RELACIONADO<br>CON> | 1-02-002                            | COOPERACION<br>EXTERNA | EN<br>REGISTRO | N       |  |  |  |
| 0                                                                                                    | 11-00-002-004-000                                                                                                    | EVALUACIÓN Y AUDITORIA                                                         | CON>                  | 1-02-002                            | COOPERACION<br>EXTERNA | EN<br>REGISTRO | N       |  |  |  |
| Mostr                                                                                                    | Mostrando 1 a 7 de 7 entradas Primero Anterior 1 Siguiente Utimo                                                                   |                                                                                |                       |                                     |                        |                |         |  |  |  |

Al momento de solicitar el sistema pide enviar un correo electrónico al encargado de la aprobación. El sistema muestra un mensaje que indica que la operación se realizó con éxito.

| Para c |  |  |
|--------|--|--|
| unto : |  |  |
|        |  |  |
|        |  |  |
|        |  |  |
|        |  |  |
|        |  |  |

# <u>Aprobar / Rechazar Vinculación de la Estructura</u> <u>Administrativa y Programática</u>

- El usuario debe seleccionar el o los registros y pulsar el botón para aprobar pulsar el botón
  - y para rechazar . Al momento de aprobar o rechazar el sistema pide enviar un correo electrónico al encargado de la aprobación. Envía un correo electrónico a la persona que interesada. El sistema muestra un mensaje que indica que la operación se realizó con éxito.

| Clasificadores - Modificaciones                                  |                   |                         |                                                                                |                       |                  |                              |          |         |
|------------------------------------------------------------------|-------------------|-------------------------|--------------------------------------------------------------------------------|-----------------------|------------------|------------------------------|----------|---------|
|                                                                  |                   | Vor únicomente vienetos |                                                                                |                       |                  |                              |          |         |
|                                                                  |                   |                         |                                                                                |                       |                  | ver direction and the second |          |         |
|                                                                  |                   |                         | 10 14 5                                                                        |                       |                  |                              |          |         |
| Mostrar 10 • entradas Buscar                                     |                   |                         |                                                                                |                       |                  |                              |          |         |
|                                                                  |                   |                         |                                                                                |                       |                  |                              |          | _       |
|                                                                  | Programatica      | 0                       | Actividad u Obra 0                                                             | Relacion 0            | Administrativa 0 | Unidad Ejecutora 0           | Estado 0 | Vigenta |
| 8                                                                | 11-00-000-001-000 |                         | DIRECCION Y COORDINACION SUPERIOR                                              | < RELACIONADO CON     | 1-01-001         | PAGADURIA ESPECIAL           | APROBADO | s       |
| 8                                                                | 11-00-002-001-000 |                         | Portalecimiento del proceso legislativo                                        | RELACIONADO CON<br>-> | 1-02-002         | COOPERACION<br>EXTERNA       | APROBADO | 5       |
| 0                                                                | 11-00-002-002-000 |                         | Mejora de los procesos de escrutinio y rendición de cuentas del<br>presupuesto | < RELACIONADO CON     | 1-02-002         | COOPERACION<br>EXTERNA       | APROBADO | s       |
| 0                                                                | 11-00-002-003-000 |                         | Gestión del Programa                                                           | RELACIONADO CON       | 1-02-882         | COOPERACION<br>EXTERNA       | APROBADO | 8       |
| 8                                                                | 11-00-002-004-000 |                         | Evaluación y Auditoria                                                         | RELACIONADO CON       | 1-02-002         | COOPERACION<br>EXTERNA       | APROBADO | s       |
| Mostrando 1 a 5 de 5 entradas Primero Anterior 1 Siguiente Utimo |                   |                         |                                                                                |                       |                  |                              |          |         |

## Usuarios y perfiles de Estructura Administrativa

- Usuario y función que registra y solicita Estructura Administrativa:
  - Sub Gerente Administrativo Institucional
  - FIN-0000-000-Sub Gerente Administrativo Institucional
- Usuario y función que aprueba o Rechaza Estructura Administrativa:
  - Gerente Administrativo Institucional
  - FIN-0000-000-Gerente
    Administrativo Institucional

#### Estados de las Vinculaciones

**En Registro.** Estado inicial de un registro cuando se registra por primera vez y una vez este que ha sido creado puede recibir modificaciones,

inhabilitaciones y/o eliminaciones del sistema siempre y cuando no se encuentre en el siguiente estado.

Importante recordar que este también es el estado que el registro adquiere cuando ha sido rechazada la solicitud de aprobación.

**Registrado.** Estado que recibe el registro cuando este ha sido solicitado en el sistema por el usuario mediante el botón solicitar. En esta etapa no puede recibir ningún tipo de modificación por ningún usuario.

**Aprobado.** Es el siguiente estado después de solicitar la Estructura una vez creadas, modificadas y/o inhabilitadas/habilitadas por el Gerente Administrativo. Para poder aprobar registros, la estructura deben estar en el estado Registrado de lo contrario no estarán en la bandeja para aprobar.